## ORDERING TEXTBOOKS FROM Florida Polytechnic University'S VIRTUAL CAMPUS WEBSITE

Follett's goal is to make the textbook shopping experience as easy as possible. For your convenience, your bookstore website has been set up for you to select your Department, then Course, then Section (DCS), after which both required and recommended books will appear.

## How to Find Your Books

## Start Here: bkstr.com/floridapolystore

| BOOKSTORE = Shop - III Textbooks                                                       | Q Search Keywords or ISBN |                                                                                                    | → Store | 8 Sign in 🔨 | 🛆 Bag (0) |
|----------------------------------------------------------------------------------------|---------------------------|----------------------------------------------------------------------------------------------------|---------|-------------|-----------|
| If you have shopped with Follett before, sign in with your email address and password. | •                         | Email Address<br>Password                                                                                                    |         |             |           |
| If you are new to Follett, click <b>Create</b><br><b>Account</b> to set up an account. |                           | Forgot Password?<br>By signing into your account, you agree to<br>Follett's <u>Terms of Use</u> and consent to its<br><u>Privacy Policy</u> |         |             |           |
|                                                                                        | -                         | Create Account                                                                                                    |         |             |           |

To begin ordering books, click the **Textbooks** icon at the top of the page

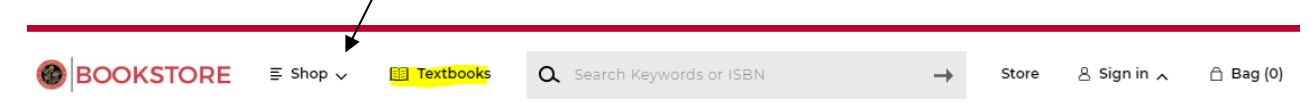

• SHOP BY COURSE -- select the department and course and click Find Materials for Course(s).

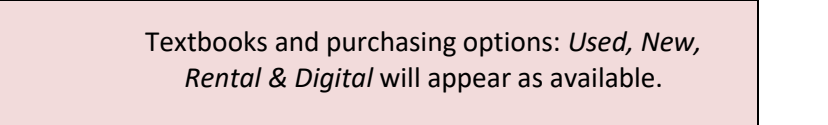

NOTE: Books marked **Required** are necessary for the class and those marked **Recommended** are optional.

- Select your book(s) and click ADD ITEM TO BAG
- Choose CONTINUE SHOPPING (more courses) or VIEW BAG & CHECKOUT
- VIEW BAG & CHECKOUT: review your order for accuracy. Edit/adjust if necessary and proceed to Checkout.
- **CHECKOUT:** follow the instructions and submit your order.

Refer to the RESOURCES section at the bottom of the website for more information or *order status, delivery options, payments accepted, returns, Textbook FAQ, etc.* 

If you have additional questions call Follett Customer Service at 800.381.5151 | csvirtual@efollett.com

**V**Follett

SHOP: bkstr.com/floridapolystore